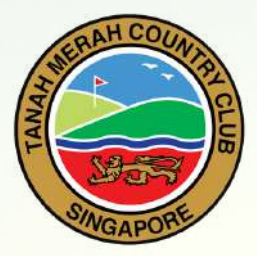

# **Online Golf Booking Guide**

Applicable for Weekdays & Weekends

Please click here to read Important Terms and Conditions before making golf booking.

#### **1)** Golf Booking is open <u>7 days</u> from the preferred date of your play.

#### **Examples:**

- To book a tee-time for Monday, 8 January, members shall log-in to the TMCC Golf Booking account by Tuesday, 2 January.
- To book a tee-time for Saturday, 13 January, members shall log-in to the TMCC Golf booking account by Sunday, 7 January.
- To book a tee-time for Sunday, 14 January, members shall log-in to the TMCC Golf booking account by Monday, 8 January.

2) The TMCC Online Booking uses a "ticketing system". There is a 30-minute time window for members to "Join Ballot" from 6:30am before booking opens at 7:00am.

Join Ballot Open to entries from 6:30am.

**Booking** At 7:00am (when the timer hits 00:00), five members will be randomly drawn by the system to go into the timesheet to make a booking. Remaining members will be allocated a queue number to enter the timesheet.

Waiting List If the tee time is not available, members may register in the Waiting List.

## CONTINUE TO NEXT PAGE FOR STEP-BY-STEP BOOKING PROCEDURES

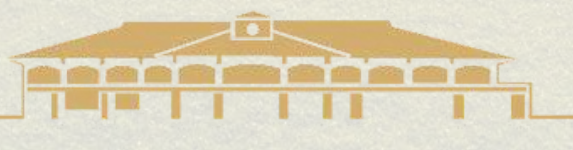

# **STEP-BY- STEP** Online Golf Booking Guide

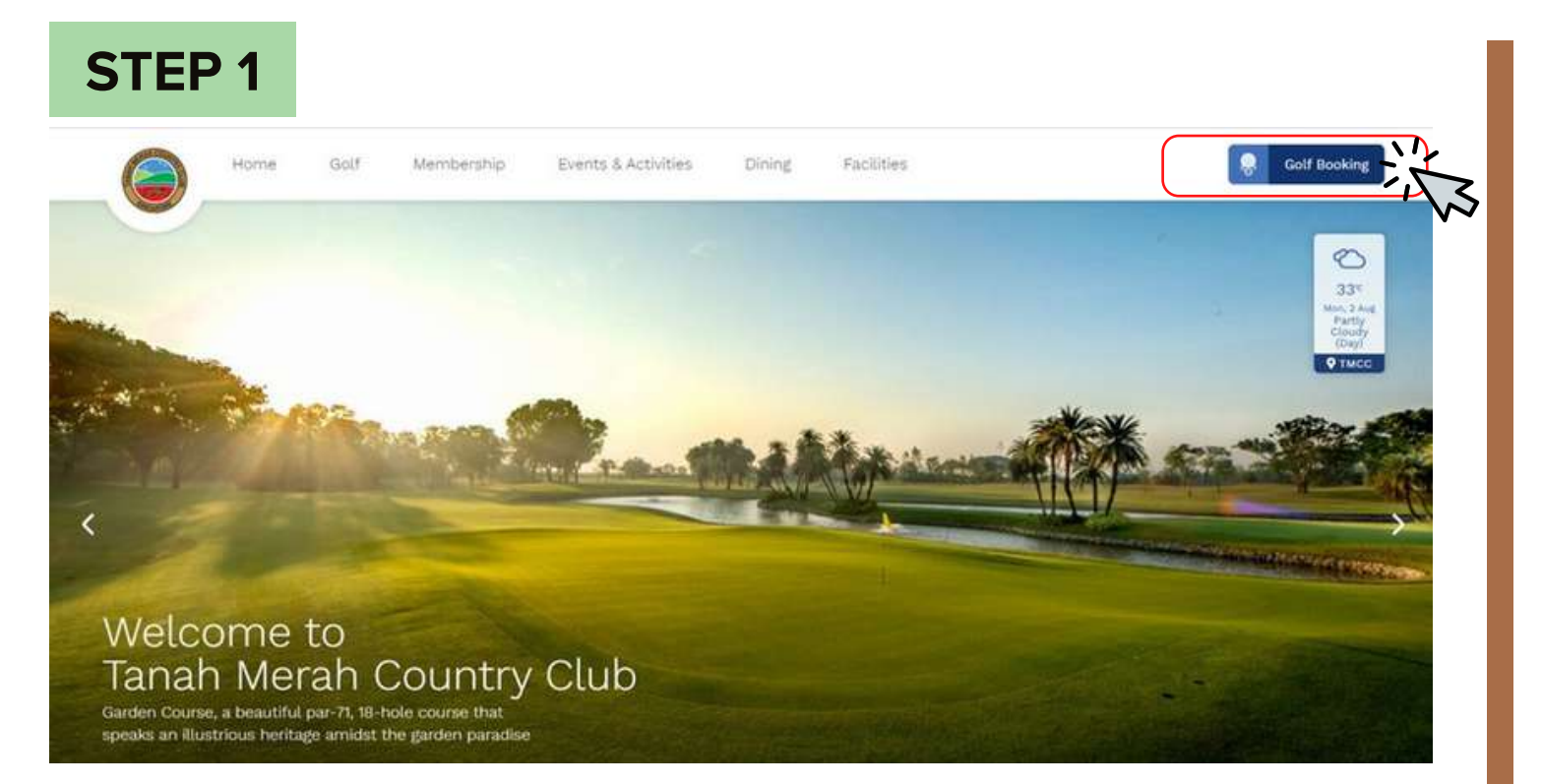

Click on 'Golf Booking' tab to access Members' Login (Golf Booking) page.

#### **STEP 2** Members Home # Members Home 23 NOV 23 NOV 23 NOV My information TANAH MERAH COUNTRY COU TANAM HERAH COUNTRY CLU TAMAN MERAN COUNTRY CLU 🛱 Bookings Garden 🛱 Bookings Tampines C Mistats New Online Booking System MiScore Card Scanning Details Setting Up Default Playing 🗇 Latest Results Groups Tanah Merah Country Club will be Welcome to the new online booking portal. The new online booking system allows for 24/7 access to timesheets implementing a new scorecard C Leaderboard If you regularly play with the same scanning software system in 2020. This group of players, you can set up a default group booking to quicken... will fall in line .... allowing for... 4 Change Password READ MORE X: € 38036 (2838) CIRCM DATE: 0+ Log Out

Depending on your preferred golf course, select **'Bookings Garden'** or **'Bookings Tampines'** on the dashboard to commence the booking process.

| ri 23 Oct | 00:02:24 FRIDAY TIMESHEET<br>O Join Ballot | All All Day |  |
|-----------|--------------------------------------------|-------------|--|
|-----------|--------------------------------------------|-------------|--|

You are in the ballot to access the timesheet. Please do not leave this page. If you open another browser window you may lose your position in the queue. Opens in 00:01:34

**STEP 4** 

Once you have successfully joined the Ballot, please wait for timesheet to open. Please do not leave the page while it is loading.

Kindly refrain from using multiple browsers to login the balloting system. Please be reminded that you are only allowed to use <u>one browser</u> to join the Ballot.
An automated system prompt will surface if you are using multiple browsers to login: **You have added yourself to the queue more than once!** 

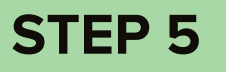

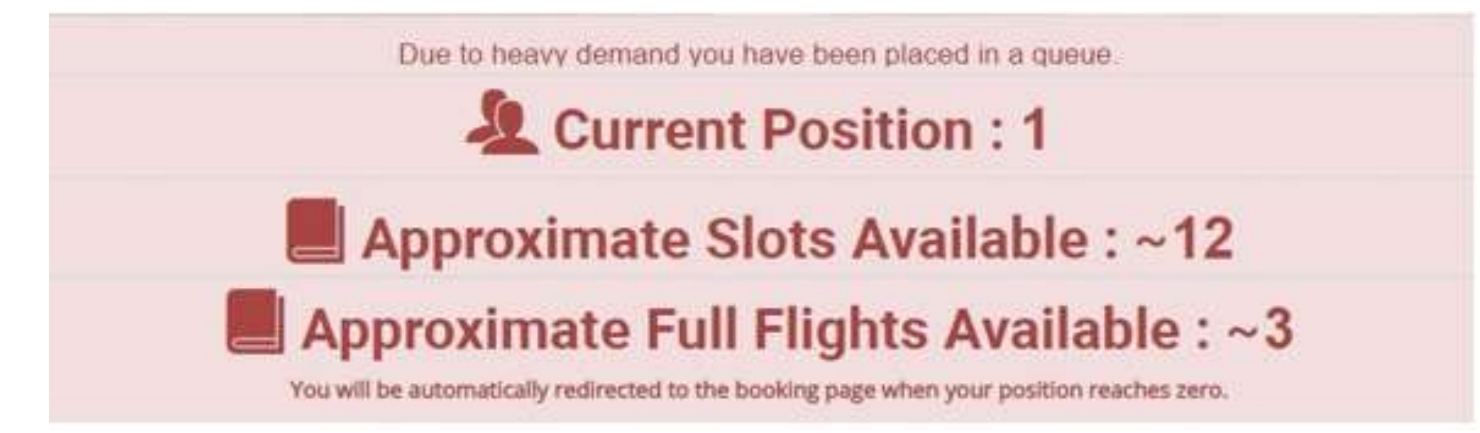

When the timesheet opens, five (5) members will be redirected to the timesheet page and all others will receive their queue number, which will indicate their "Current Position".

As one member exits the booking page, your queue number (current position) will be reduced by one, and when your queue number (current position) reaches zero, you will be automatically redirected

to the timesheet page.

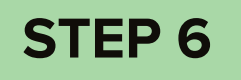

| 07:31 am<br>1st Tee AM | BOOK GROUP |   |  |  |
|------------------------|------------|---|--|--|
| 07:39 am<br>1st Ten AM | BOCK GROUP |   |  |  |
| 07:47 am<br>1st Tee AM |            | • |  |  |
| 07:55 am<br>1st Tee AM | BOOK GROUP | 7 |  |  |

Select preferred tee time by clicking **'Book Group'**. This button appears only on available tee time.

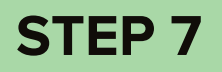

### Booking for GARDEN COURSE

| PLAYER 1 50 00                                               | L PLAYER 3                                                                                                    | 🔥 🔔 PLAYER 3   | L PLAYER 4      | 1             |
|--------------------------------------------------------------|----------------------------------------------------------------------------------------------------|----------------|-----------------|---------------|
| <sup>×</sup> Chia (20.6) 👖                                   | Type Name                                                                                                    | Q, Pind Player | Q, Find Hayer   |               |
| 0.00 Member with Trolley                                     | *                                                                                                    |                |                 |               |
|                                                              |                                                                                                    |                | Number of Holes | Section 2     |
|                                                              |                                                                                                    |                |                 |               |
| Chia - Minimum number of                                     | slayers to book is 3                                                                                                    |                | 10 10           | oles To Holes |
| Chia - Minimum number of                                     | slayers to book is 3                                                                                                    |                | 20 79           | Conten Doord  |
| Chia Minimum number of                                       | vlayers to book is 3                                                                                                    |                | 10 79           |               |
| Select Pariners                                              | viayers to book is 3                                                                                                    |                | 10 79           | Ĩ             |
| Belect Partners Add Gu                                       | Navers to book is 3                                                                                                    |                | 10 77           | Ĭ             |
| Select Pariners Add Gu                                       | standing and the standing standing st | Q. (KANCH      |                 |               |
| Telect Pariners Add Ge First Name Gender Max                 | Sumarne                                                                                                    | G. NLANGH      |                 |               |
| Select Pariners Add Qu Fest Name Gender Max. OriS/SGA Number | Sumarne                                                                                                    | Q. NEARCH      |                 |               |

Complete the fields and click on 'Confirm Booking'.

Upon clicking on 'Confirm Booking', your name will be shown on the overview as follows:

| 12:39 pm<br>1st Tee PM | Atta fees ®          | BOOKED | BOOKED | BOOKED | BOOKED |
|------------------------|----------------------|--------|--------|--------|--------|
| 12:47 pm<br>1st Tee PM | kitk faar •          | Chia   | BOOKED | BOOKED |        |
| 12:55 pm<br>1st Tee PM | \$18 fees •          | BOOKED | BOOMED | BOOKED | BOOKED |
| 01:03 pm<br>1st Tee PM | 618 faa <sup>6</sup> | BOOKED | BOOKED | BOOKED | BOOKED |

# WAITING LIST

| TANAH MERAH COUNTRY CLUB          | HOME MEMBER D | HOME MEMBER INFORMATION + LOG OUT |                  |                    |  |
|-----------------------------------|---------------|-----------------------------------|------------------|--------------------|--|
| GARDEN COURSE                     |               |                                   | T. T. SACK TO PO | TURES WAITING LIST |  |
| 07:31 am ••••                     | BOOKED<br>St  | 80040                             |                  | BOOKED             |  |
| TAT Two AM                        | 10045         | ROOM                              | ROOMED           |                    |  |
| 97:39 am end fees *<br>1st Tee AM |               |                                   |                  |                    |  |
| 07:47 am ens rev *<br>Tst Tee AM  | BOOKED        | BOOMED                            | BOOKED           | 800420             |  |
| 07:55 am Ans fees                 | BOOKED        | BOOKED                            | BCOVED           | 800420             |  |
| 08:03 am trans from ®             | BOOKED        | BOORD                             | BOOKED           |                    |  |
| 08-11 am 8/16 feet                | BOORD         | BOOKED                            | 800420           |                    |  |

**STEP 1:** Log in to your Golf Booking account.

**STEP 2:** Depending on your preferred golf course, select 'Bookings Garden' or 'Bookings Tampines' on the dashboard to commence the booking process.

**STEP 3:** Click on the Waiting List Button to register. Your name is automatically populated. Select your preferred session and click 'Add to Waitlist' to confirm.

| Waiting List: GARDEN              | BACK TO TIMESHEET |                   |                |              |                                 |
|-----------------------------------|-------------------|-------------------|----------------|--------------|---------------------------------|
| Professed time: AM 🔄 PM 🔝 Nice Ho | de                |                   |                |              |                                 |
| WAITLIST PLAYER 1                 |                   |                   |                |              | ADD TO WAITLIST                 |
| × Chia                            |                   |                   |                |              | [A Sector because of the sector |
| file and the second second        |                   |                   |                |              |                                 |
| Currant Walt List Add Guest       |                   |                   |                |              |                                 |
| Position                          | Name              | Membership Number | Preferred Time | Nine<br>Hole |                                 |
|                                   | Reserved          |                   |                | No.          |                                 |
|                                   | Reserved          |                   |                | No           |                                 |

For any enquiries, kindly contact Golf Office at:

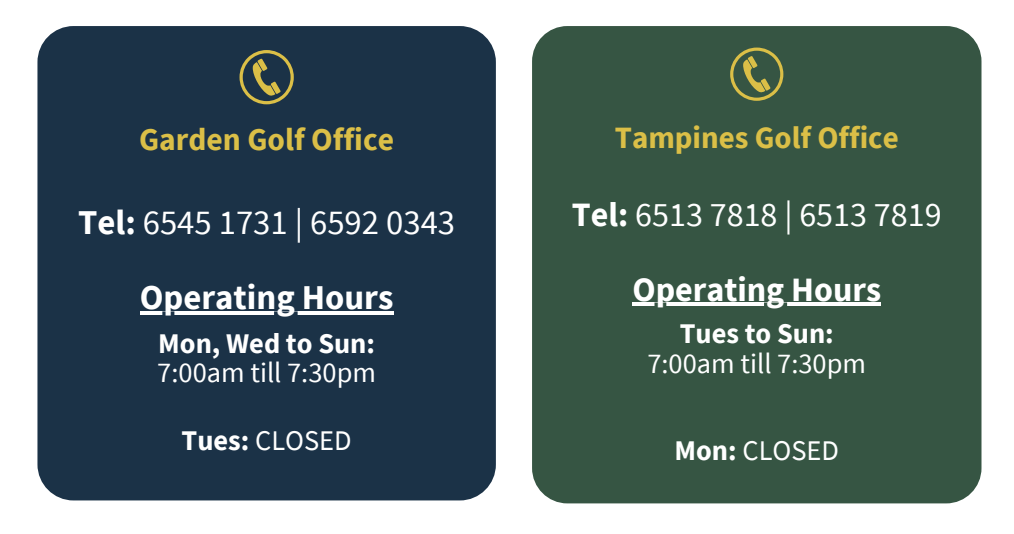